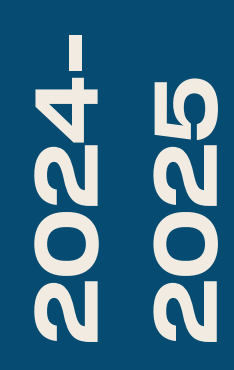

BTS SIO2

### TP-DNS/WEB

Nicolas Debut

### Afin de mettre en place un service DNS, vous devrez :

- Cliquer sur Gérer dans le Gestionnaire de serveur.
- Sélectionner Ajouter des rôles et des fonctionnalités.
- Cliquer sur Suivant jusqu'à atteindre l'onglet Rôles de serveur.
- Sélectionner Serveur DNS ainsi que Services AD DS.
- Continuer à cliquer sur Suivant jusqu'à pouvoir cliquer sur Installer.
- Cliquer ensuite sur le petit drapeau pour terminer la configuration.

Important : veillez à ce que votre serveur dispose d'une adresse IP fixe.

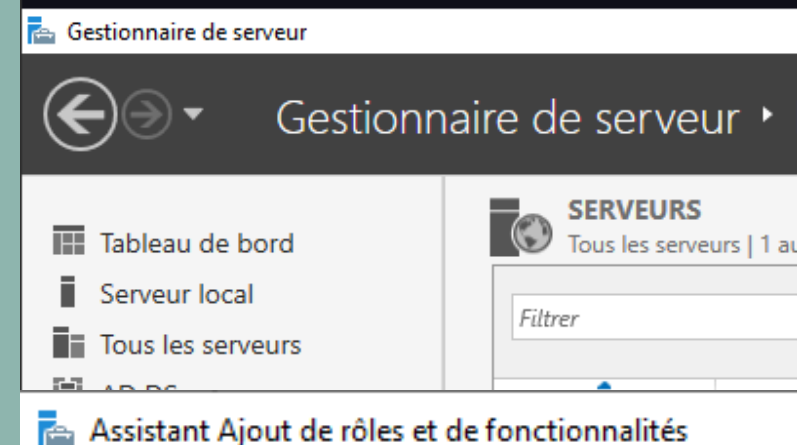

### Sélectionner des rôles de serveurs

| Avant de commencer                           | Sélectionnez un o                                                                                                    |
|----------------------------------------------|----------------------------------------------------------------------------------------------------|
| ype d'installation                           | Rôles                                                                                                    |
| élection du serveur                          | Accès à d                                                                                                    |
| Rôles de serveurs                            | Attestatio                                                                                                    |
| Conctionnalités<br>Confirmation<br>Résultats | <ul> <li>Hyper-V</li> <li>Serveur d</li> <li>Serveur D</li> <li>Serveur D</li> <li>Service G</li> <li>Services A</li> <li>Services A</li> <li>Services A</li> <li>Services A</li> <li>Services C</li> <li>Services C</li> </ul> |
|                                              |                                                                                                    |

|         |        |   |                                   |                           | —        | D               | ×    |  |
|---------|--------|---|-----------------------------------|---------------------------|----------|-----------------|------|--|
| IIS     | • @ I_ | 7 | Gérer                             | Outils                    | Affic    | her             | Aide |  |
|         |        |   | Ajouter des rôle<br>Supprimer des | es et fonc<br>rôles et fo | tionnal  | lités<br>malité | s    |  |
| u total |        |   | Ajouter des ser<br>Créer un group | veurs<br>e de serv        | eurs     |                 |      |  |
|         |        |   | Propriétés du G                   | Sestionna                 | ire de s | erveu           | r    |  |

SERVEUR DE DESTINATION WIN-S8KU0GKC05E.nicolas2022.com

 $\times$ 

ou plusieurs rôles à installer sur le serveur sélectionné.

### listance

on d'intégrité de l'appareil

- le télécopie
- HCP
- ONS (Installé)
- Neb (IIS) (9 sur 43 installé(s))
- Juardian hôte
- AD DS (Installé)
- AD LDS (Active Directory Lightweight Dire
- AD RMS (Active Directory Rights Manager
- Bureau à distance
- d'activation en volume
- d'impression et de numérisation de docur
- de certificats Active Directory
- de déploiement Windows
- de fédération Active Directory (AD FS)
- de fichiers et de stockage (2 sur 12 installe
- de stratégie et d'accès réseau

Description

L'accès à distance fournit une connectivité transparente via DirectAccess, les réseaux VPN et le proxy d'application Web. DirectAccess fournit une expérience de connectivité permanente et gérée en continu. Le service d'accès à distance (RAS) fournit des services VPN classiques, notamment une connectivité de site à site (filiale ou nuage). Le proxy d'application Web permet la publication de certaines applications HTTP et HTTPS spécifiques de votre réseau d'entreprise à destination d'appareils clients situés hors du réseau d'entreprise. Le routage fournit des fonctionnalités de routage classiques, notamment la traduction d'adresses réseau

Activer Windows

Annuler

Accéstateaux pa

< Précédent

Suivant >

## П Π 5

- Cliquez ensuite sur Outils.
- Puis sélectionnez DNS.
- Allez sur votre serveur.
- Faites un clic droit sur Zone de recherche directe.
- Cliquez sur Nouvelle zone.
- Cliquez sur Suivant, puis sélectionnez Zone principale.
- Entrez le nom de la nouvelle zone souhaitée.
- Votre DNS est maintenant créé.
   Il ne vous reste plus qu'à connecter votre machine cliente.

|   | 📥 Gestionnaire de serveur                                                                                   |                                                                                                    |                                                                                                    |                                                     | - 0                                 | ×       |
|---|----------------------------------------------------------------------------------------------------|----------------------------------------------------------------------------------------------------|----------------------------------------------------------------------------------------------------|-----------------------------------------------------|-------------------------------------|---------|
|   | Gestionn                                                                                                    | aire de serveur 🕨 IIS                                                                                                    | - ©   🖡                                                                                                    | Gérer Outi                                          | <mark>ls</mark> Afficher            | Aide    |
|   | <ul> <li>Tableau de bord</li> <li>Serveur local</li> <li>Tous les serveurs</li> <li>AD DS</li> </ul>        | SERVEURS<br>Tous les serveurs   1 au total                                                                                                    | Centre d'administration A<br>Configuration du système<br>Défragmenter et optimise<br>Diagnostic de mémoire V<br>DNS                          | Active Directory<br>e<br>er les lecteurs<br>Vindows |                                     |         |
|   | Lestionnaire DNS                                                                                            |                                                                                                    |                                                                                                    | -                                                   |                                     | ×       |
|   | Fichier Action Affichage                                                                                    | e ?                                                                                                    |                                                                                                    |                                                     |                                     |         |
|   | <ul> <li>DNS</li> <li>WIN-S8KU0GKC05E</li> <li>Zones de recherche</li> <li>Zon</li> <li>Nouvelle</li> </ul> | Nom<br>msdcs.nicolas2022.com<br>2022.com                                                                                                    | Type<br>Serveur principal intégré à Act<br>Serveur principal intégré à Act                                                                   | État<br>En cours d'ex<br>En cours d'ex              | État DNSS<br>Non signé<br>Non signé | EC<br>É |
| e |                                                                                                    | Assistant Nouvelle zone Nom de la zone Quel est le nom de la nouvelle zone ? Le nom de la zone spécifie la partie de l'espa autorité. Il peut s'agir du nom de domaine d ou d'une partie du nom de domaine (par exe de zone n'est pas le nom du serveur DNS. Nom de la zone : | ace de noms DNS pour laquelle ce serveur fai<br>le votre société (par exemple, microsoft.com)<br>emple, nouvelle_zone.microsoft.com). Le nor | ×<br>it<br>i)<br>m                                  |                                     |         |
|   |                                                                                                    |                                                                                                    | < Précédent Suivant > Annule                                                                                                    | er                                                  |                                     |         |

П 

Pour la mise en place de l'IIS, vous devrez suivre les mêmes premières étapes. N'oubliez pas d'ajouter le paramètre d'authentification Digest (il sera utile plus tard).

| 🚡 Gestionnaire de serveur                                                             |                                     |
|---------------------------------------------------------------------------------------|-------------------------------------|
| Gestionr                                                                              | aire de serveur 🕨                   |
| <ul> <li>Tableau de bord</li> <li>Serveur local</li> <li>Tous les serveurs</li> </ul> | SERVEURS<br>Tous les serveurs   1 a |
| 📥 Assistant Aiout de rôles et                                                         | de fonctionnalités                  |

### Sélectionner des rôles de serveurs

| Avant de commencer                                                | Sélectionnez un                                                                                                    |
|-------------------------------------------------------------------|----------------------------------------------------------------------------------------------------|
| Type d'installation                                               | Rôles                                                                                                    |
| Sélection du serveur                                              | Accès à                                                                                                    |
| Rôles de serveurs<br>Fonctionnalités<br>Confirmation<br>Résultats | <ul> <li>Accès à</li> <li>Attestat</li> <li>Hyper-\</li> <li>Serveur</li> <li>Serveur</li> <li>✓ Serveur</li> <li>✓ Serveur</li> <li>✓ Serveur</li> <li>▲ Serv</li> <li>▷ ■ ↓</li> <li>↓ ■ ↓</li> <li>↓ ■ ↓</li> <li>↓ ■ ↓</li> <li>↓ ■ ↓</li> <li>↓ ■ ↓</li> <li>↓ ■ ↓</li> <li>↓ ■ ↓</li> <li>↓ ■ ↓</li> <li>↓ ■ ↓</li> <li>↓ ■ ↓</li> <li>↓ ■ ↓</li> <li>↓ ■ ↓</li> <li>↓ ■ ↓</li> <li>↓ ■ ↓</li> <li>↓ ■ ↓</li> <li>↓ ■ ↓</li> <li>↓ ■ ↓</li> <li>↓ ■ ↓</li> <li>↓ ■ ↓</li> </ul> |
|                                                                   |                                                                                                    |

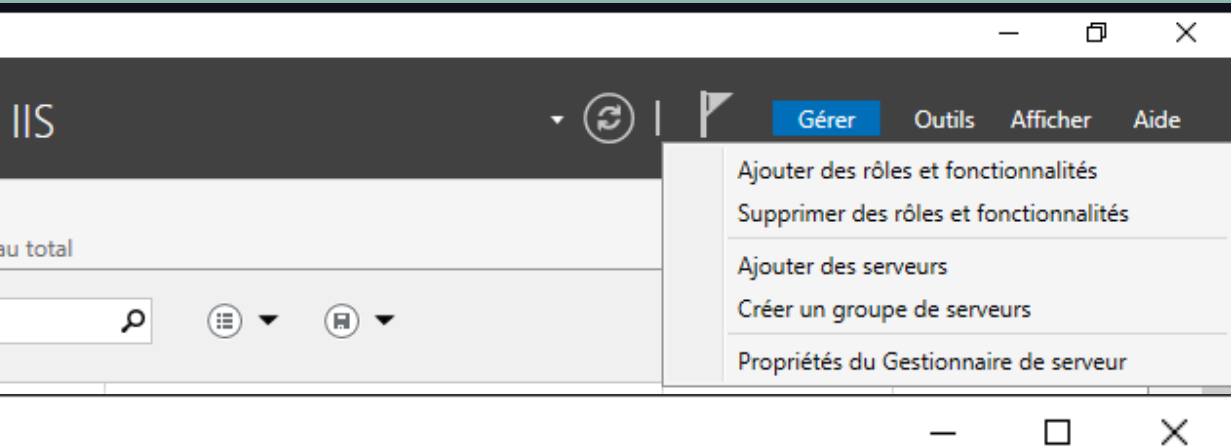

SERVEUR DE DESTINATION WIN-S8KU0GKC05E.nicolas2022.com

ou plusieurs rôles à installer sur le serveur sélectionné.

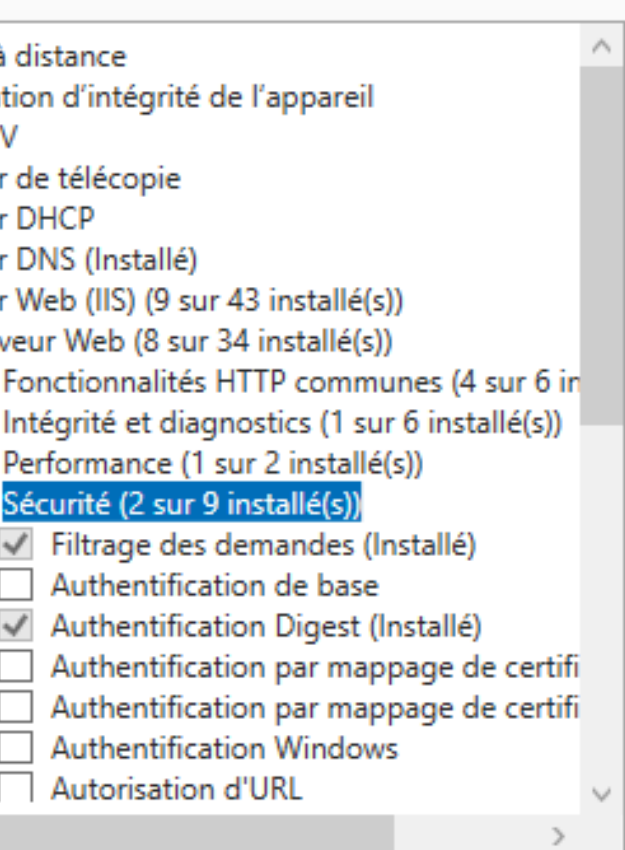

### Description

Sécurité fournit une infrastructure pour sécuriser les serveurs Web face aux utilisateurs et aux demandes. IIS prend en charge plusieurs méthodes d'authentification. Choisissez un schéma d'authentification approprié basé sur le rôle du serveur. Filtrez toutes les demandes entrantes en rejetant sans les traiter celles qui correspondent aux valeurs définies par l'utilisateur, ou limitez les demandes en fonction de l'espace d'adressage d'origine.

Π ... П

Au sein de votre domaine, créez un nouvel hôte en effectuant un clic droit, puis sélectionnez Ajouter un hôte. Créez-le comme dans l'exemple suivant. Attention à votre nom de domaine, veillez à ce qu'il soit bien orthographié. Voici ce que cela devrait donner.

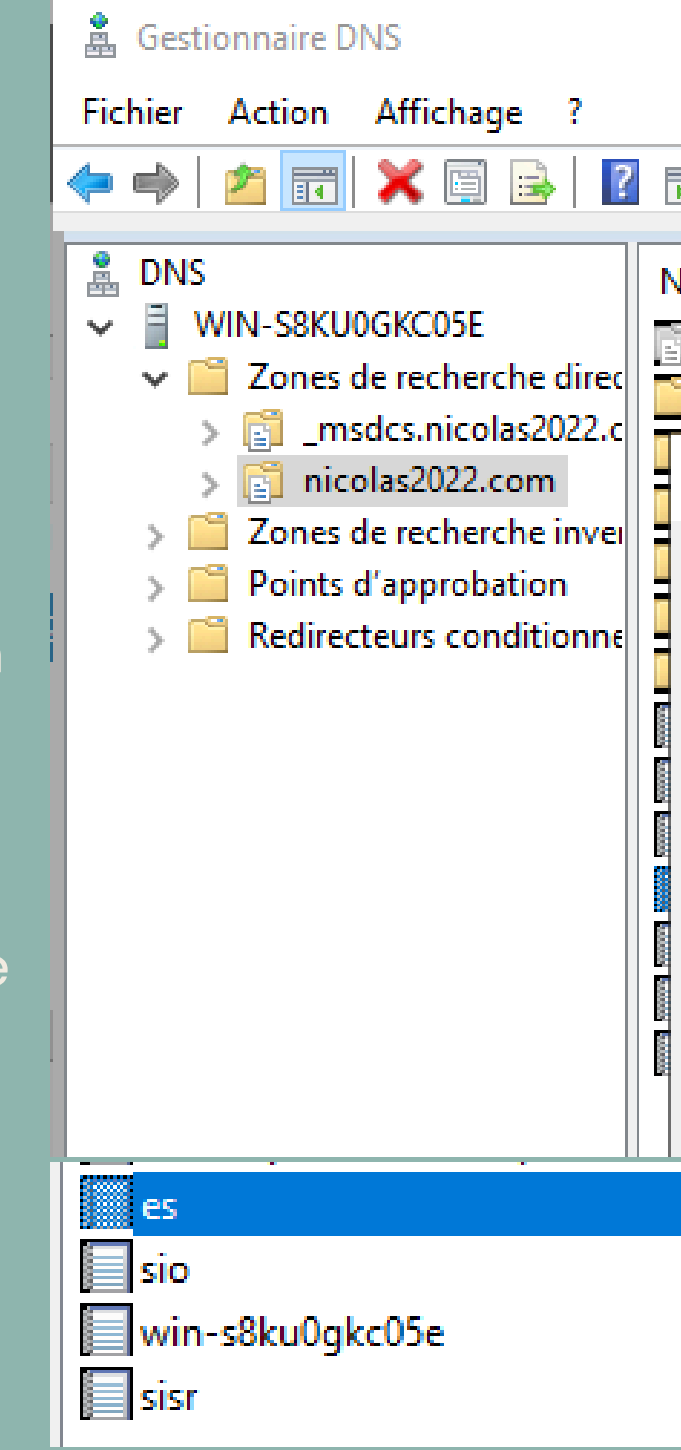

| lom                           | Туре                           | Doni | nées  |       |
|-------------------------------|--------------------------------|------|-------|-------|
| _msdcs<br>_sites              |                                |      |       | _     |
| Propriétés de : es            |                                | ?    | ×     |       |
| Hôte local (A) Sécurité       |                                |      |       |       |
| Hôte (utilise le domaine pare | ent si ce champ est vide) :    |      |       |       |
| es                            |                                |      |       | 0gkc( |
| Nom de domaine pleinemen      | t qualifié (FQDN) :            |      |       | 05e.n |
| es.nicolas2022.com            |                                |      |       |       |
| Adresse IP :                  |                                |      |       |       |
| 192.168.206.51                |                                |      |       |       |
| Mettre à jour l'enregistrer   | ment de pointeur (PTR) associé |      |       |       |
| Hôte (A)                      | 192.168.206.51                 |      | stati | que   |
| Hôte (A)                      | 192.168.206.51                 |      | stati | que   |
| Hôte (A)                      | 192.168.206.51                 |      | stati | que   |
| Hôte (A)                      | 192.168.206.51                 |      |       |       |

Π .... Π Π

Créez ensuite un dossier pour chaque site que vous allez créer, contenant chacun un fichier index.html avec le contenu de votre page web.

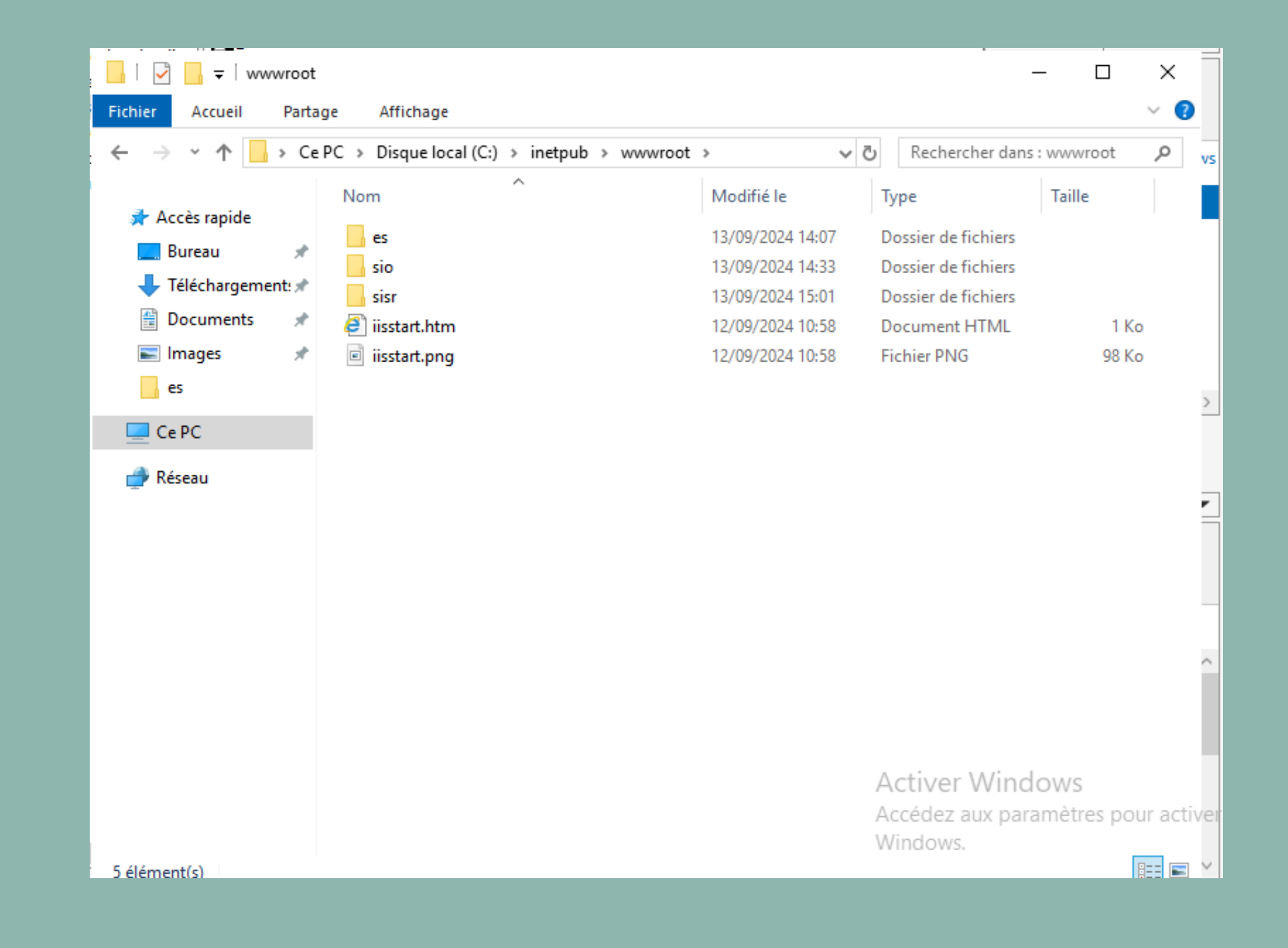

Π ... П

Rendez-vous ensuite dans le gestionnaire IIS pour commencer la création de vos sites. Nous allons maintenant voir différentes méthodes pour créer vos sites.

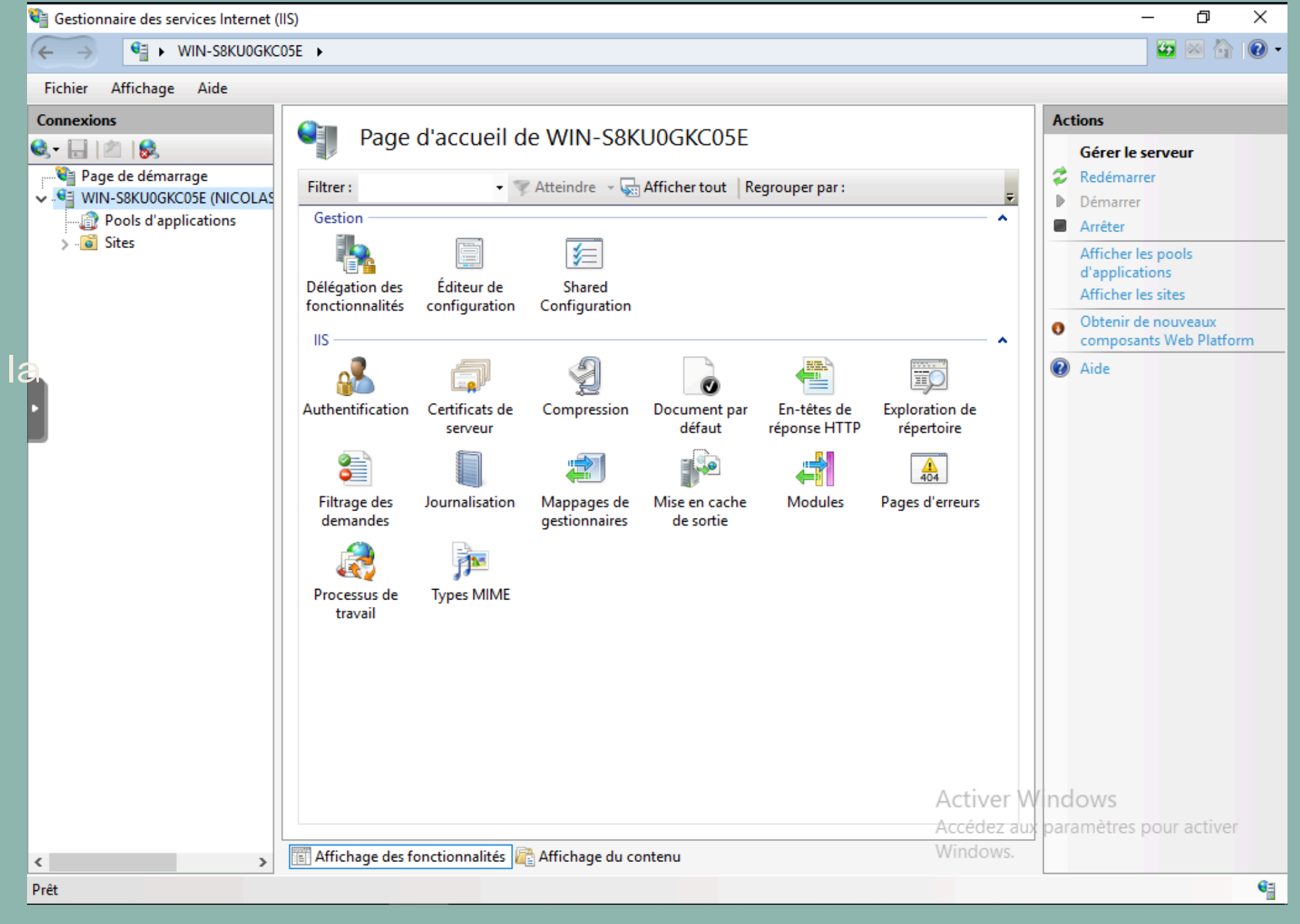

Faites un clic droit sur l'onglet Sites, puis sélectionnez Ajouter un site Web.

Indiquez le nom de votre site, puis spécifiez le chemin d'accès physique de votre site (le dossier que vous avez créé précédemment). Entrez également l'adresse IP de votre serveur et le nom d'hôte (veillez à ce qu'il soit cohérent avec votre DNS).

Votre premier site est maintenant créé.

| Ajouter un site Web                                         |                 |                       |                 |                       | ſ                 | ~              |        |
|-------------------------------------------------------------|-----------------|-----------------------|-----------------|-----------------------|-------------------|----------------|--------|
| Nom du site :                                               |                 | Pool d'applications : |                 |                       |                   |                |        |
| es                                                          |                 | es                    |                 | Sélection             | ner               |                |        |
| -Répertoire de conten                                       | 1               |                       |                 |                       |                   |                |        |
| Chemin d'accès phy                                          | sique :         |                       |                 |                       |                   |                |        |
| C:\inetpub\wwwroo                                           | t\es            |                       |                 |                       |                   |                |        |
| Authentification dire                                       | ecte            |                       |                 |                       |                   |                |        |
| Se connecter en tar                                         | nt que To       | ester les paramètres  |                 |                       |                   |                |        |
| Liaison                                                     |                 |                       |                 |                       |                   |                |        |
| Type :                                                      | Adresse IP :    |                       | Port :          |                       |                   |                |        |
| http 🚿                                                      | / 192.168.206.5 | 1 \                   | - 80            |                       |                   |                |        |
| Nom de l'hôte :                                             |                 |                       |                 |                       |                   |                |        |
| es.nicolas2022.com                                          |                 |                       |                 |                       |                   |                |        |
| · · · · · · · · · · · · · · · · · · ·                       |                 |                       |                 |                       |                   |                |        |
| Exemple : www.con                                           | oso.com ou mar  | keting.contoso.com    |                 |                       |                   |                |        |
| Exemple : www.cont                                          | olas2022.cc     | keting.contoso.com    | × [             | ի հեն։                | os://si           | sr.nico        | las2   |
| Exemple : www.cont                                          | olas2022.cc     | om                    | × [             | ے http                | os://si:          | sr.nico        | las2   |
| Exemple : www.cont                                          | olas2022.cc     | om<br>Not secure      | × [<br>es.nic   | <u>http</u><br>colas2 | os://si:<br>022.c | sr.nico<br>:om | olas2  |
| Exemple : www.cont                                          | olas2022.cc     | om<br>Not secure      | × [<br>es.nic   | ት http<br>colas2      | os://si:<br>022.c | sr.nico<br>:om | olas2  |
| Exemple : www.cont<br>es.nic<br>> (<br>lo World             | olas2022.cc     | om<br>Not secure      | × [<br>  es.nie | ት http<br>colas2      | os://si:<br>022.c | sr.nico        | olas2  |
| Exemple : www.cont<br>es.nic<br>$\rightarrow$ (<br>lo World | olas2022.cc     | om<br>Not secure      | × [<br>  es.nie | ት http<br>colas2      | os://si:<br>022.c | sr.nicc        | olas2  |
| Exemple : www.cont<br>es.nic<br>$\rightarrow$ (<br>lo World | olas2022.cc     | om<br>Not secure      | × [<br>  es.nic | ት http<br>colas2      | os://si:<br>022.c | sr.nico<br>:om | olas2  |
| Exemple : www.cont<br>es.nic<br>                            | olas2022.cc     | om<br>Not secure      | × [             | ት http<br>colas2      | os://si:<br>022.c | sr.nico        | olas2i |
| Exemple : www.cont<br>es.nic<br>$\rightarrow$ (<br>lo World | olas2022.cc     | om<br>Not secure      | × [             | ት http<br>colas2      | os://si:<br>022.c | sr.nico        | olas2) |
| Exemple : www.cont<br>es.nic<br>$\rightarrow$ (<br>lo World | olas2022.cc     | om<br>Not secure      | × [<br>  es.nic | ے ال                  | os://si:<br>022.c | sr.nico        | las2   |
| Exemple : www.cont<br>es.nic<br>$\rightarrow$ (<br>lo World | olas2022.cc     | om<br>Not secure      | × [<br>es.ni    | ት http<br>colas2      | os://si:<br>022.c | sr.nico        | las2   |
| Exemple : www.cont<br>es.nic<br>$\rightarrow$ (<br>lo World | olas2022.cc     | om<br>Not secure      | × [             | ት http<br>colas2      | os://si:<br>022.c | sr.nico        | olas2) |

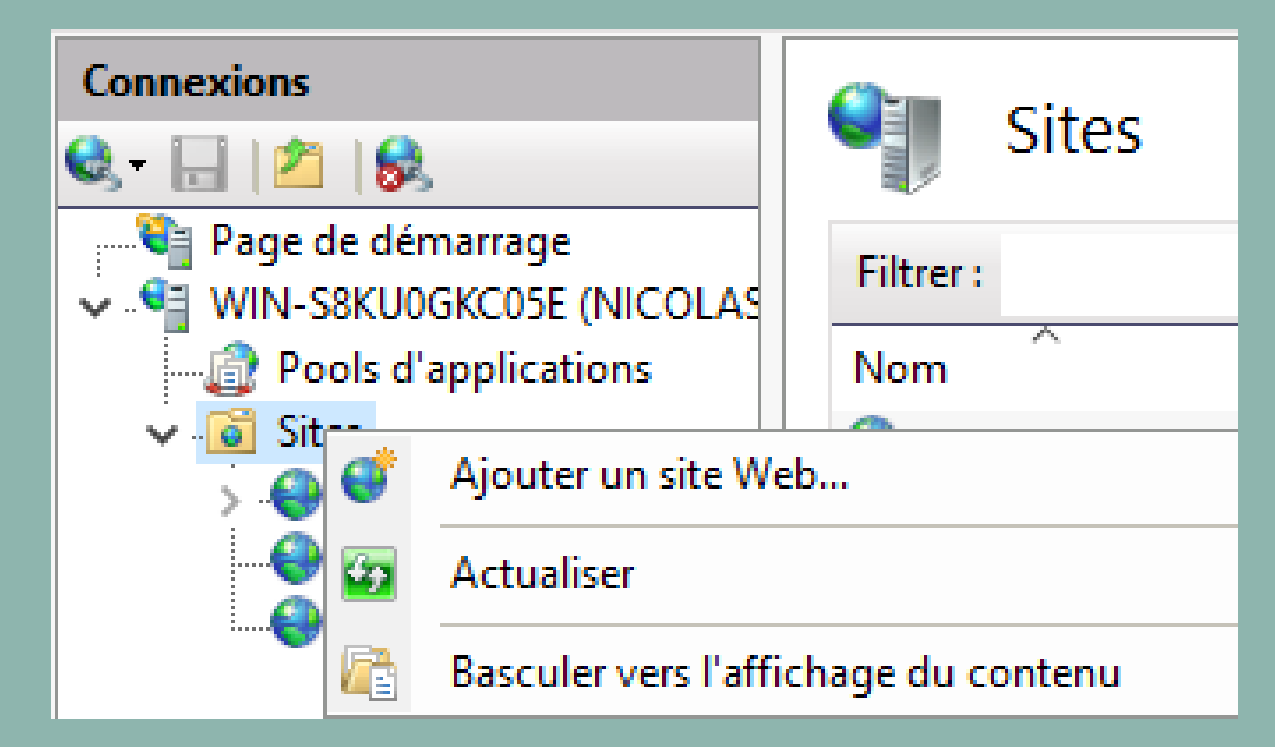

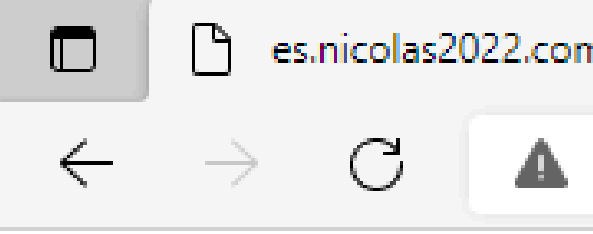

# 

Pour créer votre site avec authentification, suivez les mêmes étapes que pour le site HTTP. Une fois cela fait, cliquez sur l'onglet de votre site, puis sur Authentification. Désactivez l'authentification anonyme, puis activez l'authentification Digest.

Connexions 🔍 - 🔒 🖄 😪 📲 Page de démarrage VIN-S8KU0GKC05E (NICOLAS 🗸 🧃 Sites 5 🚷 es 🔒 sio 🕘 sisr Authentifica marrage Regrouper par: Aucun re DGKC05E (NICOLAS 'applications Nom Authentification anonyme Authentification Digest Emprunt d'identité ASP.NE

|                                              | Page d'accueil de sio |                     |                      |                  |          |                 |                 |   |
|----------------------------------------------|-----------------------|---------------------|----------------------|------------------|----------|-----------------|-----------------|---|
| marrage<br>GKC05E (NICOLAS                   | Filtrer :             |                     | 🕶 🖤 Atteindre 👒 尿    | Afficher tout Re | egrouper | par :           |                 | Ŧ |
| applications                                 | Gestion               |                     |                      |                  |          |                 |                 | ^ |
|                                              |                       |                     |                      |                  |          |                 |                 |   |
|                                              | Éditeur               | de<br>Ition         |                      |                  |          |                 |                 |   |
|                                              | IIS —                 |                     |                      |                  |          |                 |                 | ~ |
|                                              |                       | 9                   |                      |                  |          |                 | 2               |   |
|                                              | authentific           | ation Compres       | sion Document par    | En-têtes de      | Explora  | ⊨<br>tion de    | Filtrage des    |   |
|                                              |                       |                     | défaut               | réponse HTTP     | répei    | toire           | demandes        |   |
| Q Authen                                     | tification            |                     |                      |                  |          | Actions<br>Aide | _               |   |
| Regrouper par : Au                           | cun regroupem         | ent 🔹               |                      |                  |          |                 |                 |   |
| Nom                                          |                       | État                | Type de réponse      |                  |          |                 |                 |   |
| Authentification and<br>Authentification Dig | onyme<br>Jest         | Désactivé<br>Activé | Stimulation HTTP 401 |                  |          |                 |                 |   |
| Emprunt d'identité /                         | ASP.NET               | Désactivé           |                      |                  |          |                 |                 |   |
|                                              |                       |                     |                      |                  |          |                 |                 |   |
|                                              |                       |                     |                      |                  |          |                 |                 |   |
|                                              |                       |                     |                      |                  |          |                 |                 |   |
|                                              |                       |                     |                      |                  |          |                 |                 |   |
|                                              |                       |                     |                      |                  |          |                 |                 |   |
|                                              |                       |                     |                      |                  |          |                 |                 |   |
|                                              |                       |                     |                      |                  |          |                 |                 |   |
|                                              |                       |                     |                      |                  |          |                 |                 |   |
|                                              |                       |                     |                      |                  |          |                 |                 |   |
|                                              |                       |                     |                      |                  |          |                 |                 |   |
|                                              |                       |                     |                      |                  |          |                 |                 |   |
|                                              |                       |                     |                      | Acti             | ver Wi   | ndows           |                 |   |
|                                              |                       |                     |                      | Accé             | dez aux  | paramètre       | es pour activer | - |
| Affichage des fonc                           | tionnalités 📠         | Affichage du conter | าน                   | Wind             | OWS.     |                 |                 |   |

# 

Rendez-vous ensuite dans votre gestionnaire AD pour créer un utilisateur capable de se connecter au site avec authentification. N'oubliez pas de modifier les options de mot de passe et de chiffrement afin qu'elles correspondent à celles indiquées.

| _ | _ | + | 2 |
|---|---|---|---|
| - | S | L | / |
| - | - | ~ | _ |

|          | - 🗆 ×                                                                                                    |
|----------|----------------------------------------------------------------------------------------------------|
| est2     | TÂCHES <b>▼</b> SECTIONS <b>▼</b>                                                                                                    |
| Compte   | ? * •                                                                                                    |
| Prénom : | Date d'expiration du con  Jamais  Fin  Options de mot de passe :  Changer le mot de passe à la prochaine session  Autres options de mot de passe  Une carte à puce ou Microsoft Passport est requis pour ouvri  L'utilisateur peut changer de mot de passe.  Detions de chiffrement :  Stocker le mot de passe en utilisant un chiffrement réversible Utiliser uniquement les types de chiffrement DES via Kerberos p  Autres options de chiffrement Ce compte prend en charge le chiffrement AES 128 bits via K |
|          | Avertissement : si DES ou RC4 sont également pris en charge.                                                                                                    |

# () ┝

Essayez ensuite de vous connecter à votre page web en utilisant les identifiants que vous venez de créer. Cela devrait fonctionner normalement.

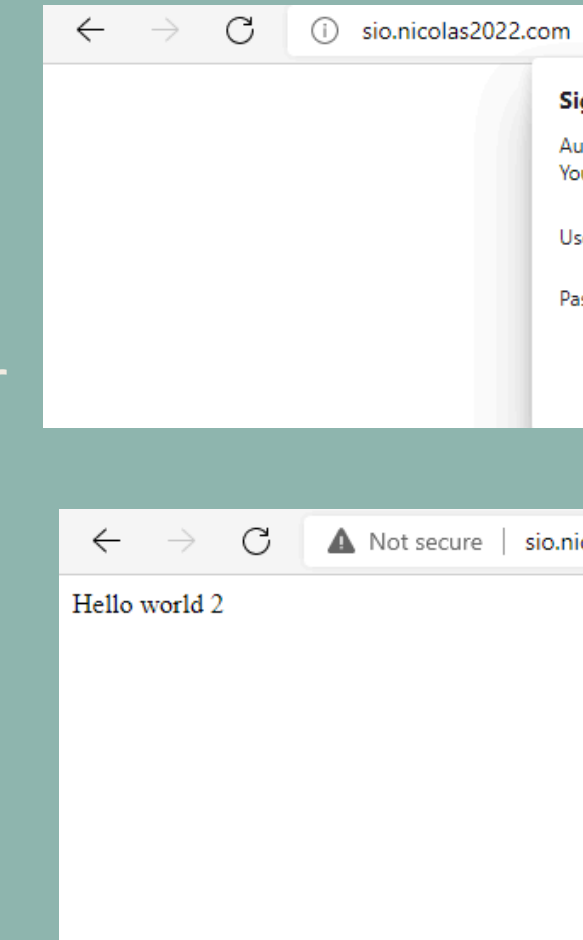

| ı                           |                                                                   |                                                             | τ.           | 6        | £≡ | Ē |   |  |
|-----------------------------|-------------------------------------------------------------------|-------------------------------------------------------------|--------------|----------|----|---|---|--|
| Sign in to                  | access this site                                                  |                                                             |              |          |    |   |   |  |
| Authorizatio<br>Your connec | on required by http://sio.nico<br>tion to this site is not secure | las2022.com                                                 |              |          |    |   |   |  |
| Jsername                    | test2                                                             |                                                             |              |          |    |   |   |  |
| Password                    |                                                                   |                                                             |              |          |    |   |   |  |
|                             |                                                                   | Sign in Cancel                                              |              |          |    |   |   |  |
|                             |                                                                   |                                                             |              |          |    |   |   |  |
| nicolas202                  | 2.com                                                             |                                                             | P            | to       | £≞ | Ē | ۲ |  |
|                             |                                                                   | Save password                                               |              | $\times$ |    |   |   |  |
|                             |                                                                   | Microsoft Edge will save and fill your this site next time. | password for |          |    |   |   |  |
|                             |                                                                   | test2                                                       |              |          |    |   |   |  |
|                             |                                                                   |                                                             | 6            | 5        |    |   |   |  |
|                             |                                                                   | Save                                                        | Never        |          |    |   |   |  |
|                             |                                                                   |                                                             |              | _        |    |   |   |  |
|                             |                                                                   |                                                             |              | _        |    |   |   |  |

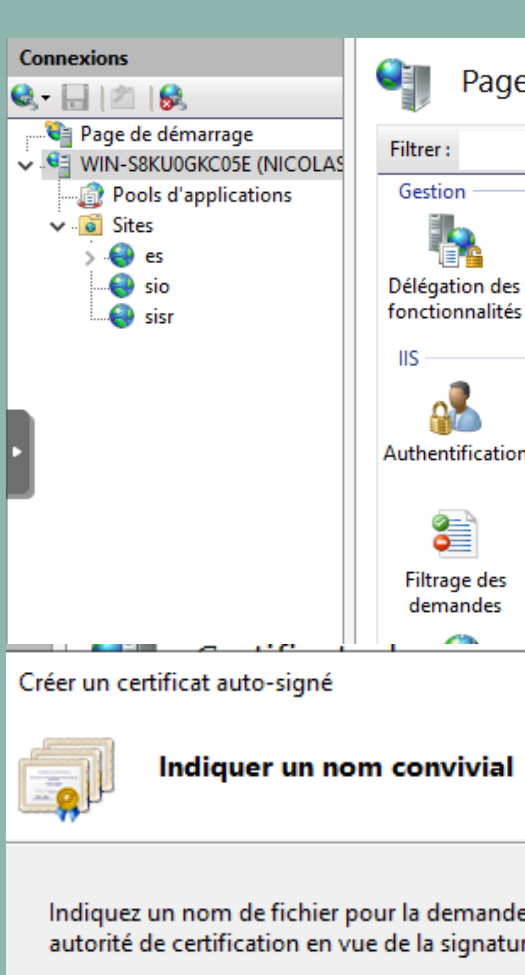

Indiquer un nom convivial pour le certificat

Sélectionnez un magasin de certificats pou

Hébergement Web

Cliquez sur l'onglet de votre serveur, puis sur Certificats de serveur et ouvrez la fonctionnalité. Cliquez ensuite sur Créer un certificat auto-signé et générez votre certificat.

| ne d'accueil de M                        | WIN-S8KU                    | IOGKC05E                   |                             |                           |     | Actions                                                                                                    |
|------------------------------------------|-----------------------------|----------------------------|-----------------------------|---------------------------|-----|----------------------------------------------------------------------------------------------------|
| ,e a accaen ae                           |                             |                            |                             |                           |     | Ouvrir la fonctionnalité                                                                                                    |
| es Éditeur de                            | teindre 👻 🥁 A               | fficher tout   Re          | grouper par :               |                           | - ^ | Redémarrer     Démarrer     Arrêter     Afficher les pools     d'applications                                                                                                    |
| ion Certificats de serveur               | Compression                 | Document par<br>défaut     | En-têtes de<br>réponse HTTP | Exploration de répertoire | •   | Afficher les sites           Obtenir de nouveaux<br>composants Web Platform           Image: Composant Stream Stream Str |
| Journalisation M                         | lappages de<br>estionnaires | Mise en cache<br>de sortie | Modules                     | Pages d'erreurs           |     |                                                                                                    |
| l                                        |                             |                            |                             | ?                         | ×   | Importer<br>Créer une demande de<br>certificat<br>Terminer la demande de<br>certificat                                                                                                    |
| de de certificat. Ces i<br>:ure :<br>t : | informations                | peuvent être e             | nvoyées à une               |                           |     | Créer un certificat de<br>domaine<br>Créer un certificat auto-signé<br>Activer la reliaison<br>automatique du certificat<br>renouvelé                                                                                                    |
| ır le nouveau certific<br>v              | at :                        |                            |                             |                           |     | Aide                                                                                                    |
|                                          |                             |                            | OK                          | Annuler                   |     |                                                                                                    |

Ajouter un site Web Nom du site : sisr Répertoire de cor Chemin d'accès C:\inetpub\ww Authentification Se connecter Liaison Type : https Nom de l'hôte: sisr.nicolas2022 Exiger l'indic Désactiver H Désactiver l' Certificat SSL : nicolasCertifica 🗹 Démarrez le site

Créez ensuite votre site web en entrant les informations de la même manière que celles figurant sur la capture d'écran.

| ?                                          | Х     |
|--------------------------------------------|-------|
|                                            |       |
| Pool d'applications :<br>sisr Sélectionner |       |
| ntenu                                      |       |
| s physique :                               |       |
| /wroot\sisr                                |       |
| on directe                                 |       |
| en tant que Tester les paramètres          |       |
|                                            |       |
| Adresse IP : Port :                        |       |
| ✓ 192.168.206.51 ✓ 443                     |       |
| :                                          |       |
| 2.com                                      |       |
| cation de nom du serveur                   |       |
|                                            |       |
| HTTP/2                                     |       |
| association OCSP                           |       |
|                                            |       |
|                                            |       |
|                                            |       |
|                                            |       |
| Selectionner Afficher                      |       |
| e Web immédiatement                        |       |
| Activ                                      | ver   |
| OK Annuléré                                | lez a |
| Wind                                       | ows.  |

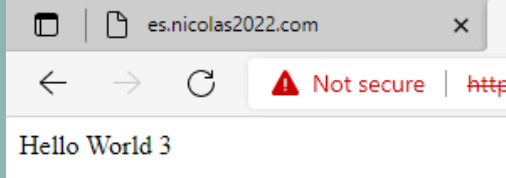

Voici votre site en HTTPS. Il apparaîtra cependant comme non sécurisé en raison du fait qu'il utilise un certificat auto-signé.

₽ Type here to search

| https://sisr.nicolas2022.com           | × | sio.nicolas2022.com | ×   + |   |     | - | ٥ | × |  |
|----------------------------------------|---|---------------------|-------|---|-----|---|---|---|--|
| ə <del>s</del> ://sisr.nicolas2022.com |   |                     | ź     | ò | לַ≡ | Ē |   |   |  |
|                                        |   |                     |       |   |     |   |   |   |  |

Activate Windows Go to Settings to activate Windows.

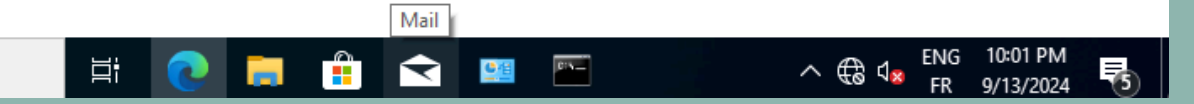